# "研究生成绩管理"教师操作说明

## 一、推荐使用浏览器

系统推荐使用 Google Chrome 浏览器 ; 是一款快速、简单且安全的网络浏 览器,能很好地满足新型网站对浏览器的要求 :

# . Google Chrome

https://www.google.cn/intl/zh-CN/chrome/\_ (下载地址)

支持操作系统和浏览器列表:

| Net IVE DB    |                | 4            | <i>~</i>     |          | •    |          |
|---------------|----------------|--------------|--------------|----------|------|----------|
| 浏览器           | 9              | <b>*</b>     | 6            | e        | e    | <b></b>  |
| 操作系统          | 建议 Chrome 50以上 | 360 极速 8.5以上 | 360 安全 8.1以上 | IE 9以上   | Edge | Safari   |
| <b></b>       |                | Δ            | <b>A</b>     |          |      |          |
| Windows XP    | 有风险            | 有风险          | 有风险          |          |      |          |
| <b>\$</b>     | <b>S</b>       | <b>S</b>     | <b>S</b>     | <b>Ø</b> |      |          |
| Windows 7     | 支持             | 支持           | 支持           | 支持       |      |          |
|               | <b>S</b>       | <b>S</b>     | <b>S</b>     | <b>Ø</b> |      |          |
| Windows 8/8.1 | 支持             | 支持           | 支持           | 支持       |      |          |
|               |                | <b>S</b>     |              | <b>Ø</b> |      |          |
| Windows 10    | 支持             | 支持           | 支持           | 支持       |      |          |
| X             | <b>S</b>       |              |              |          |      | <b>Ø</b> |
| Mag 10        | 支持             |              |              |          |      | 支持       |

## 二、如何进入学生成绩管理页面

## 1) 登录南京大学网上办事大厅

用浏览器访问南京大学网上办事大厅地址 <u>http://ehall.nju.edu.cn</u>即可进入 研究生服务平台,此时用各位老师自己的统一身份认证账号进行登录。

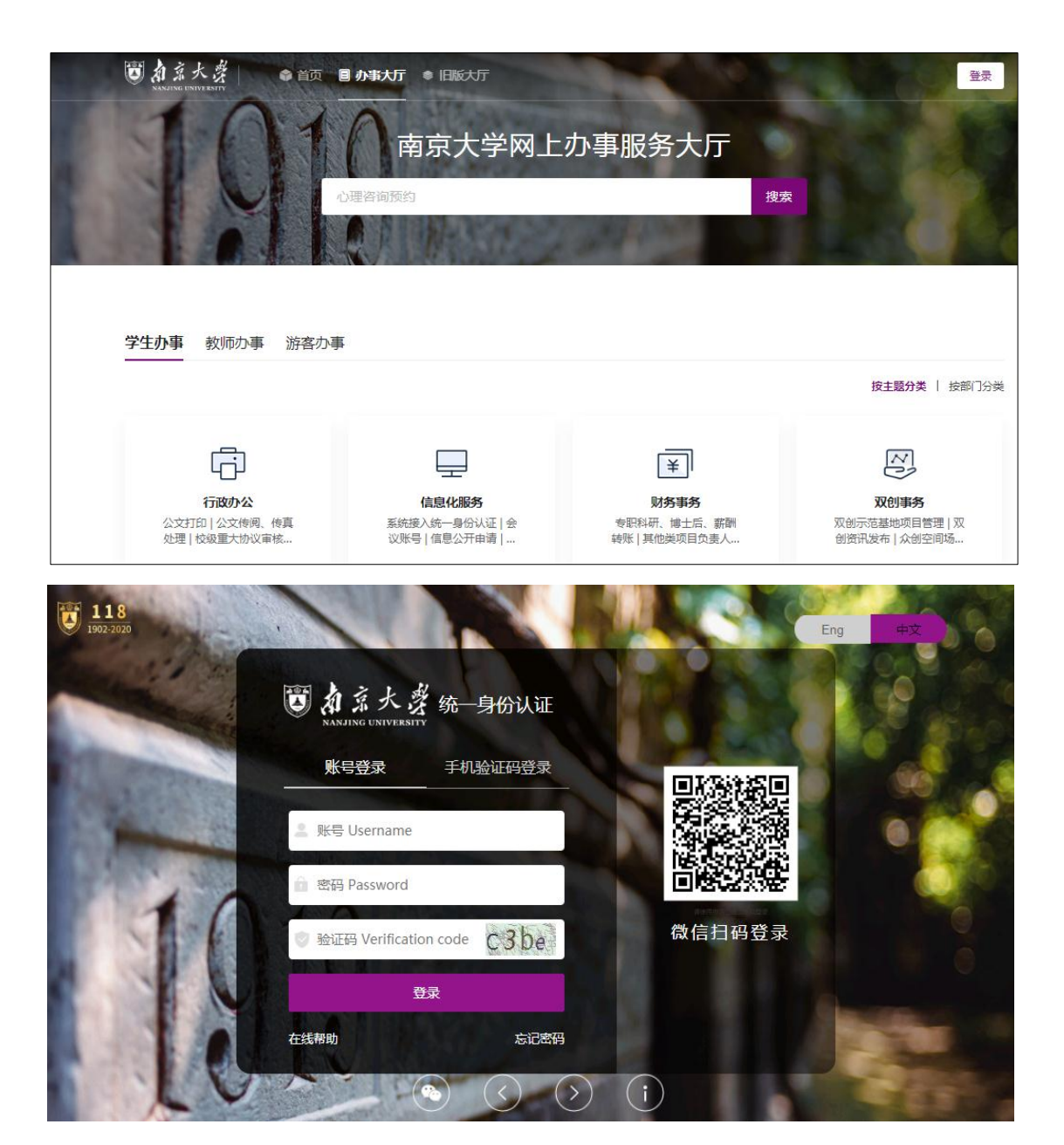

2)进入研究生服务平台

在办事大厅页面找到"在线服务"栏目,点击"全部服务"。

| 研究生物研究体       | ● 派校审批        | 。 健康通行码       | 。 每日健康打卡      |
|---------------|---------------|---------------|---------------|
| 近30天使用:9468人次 | 近30天使用:8581人次 | 近30天使用:5489人次 | 近30天使用:3894人次 |
| 排课综合服务应用      | • 课程管理app     | • 服务台管理       | • 学位评定委员会会议管理 |
| 近30大使用:1860人次 | 近30大使用:834人次  | 近30大使用:600人次  | 近30大便用:490人次  |
| 任课教师管理app     | ○ 编外员工工资查询    | • 学籍信息管理应用    | 0 全部服务        |

点击选中"研究生服务",在下方应用功能中找到"学生成绩管理",点击 进入学生成绩维护界面。

| 在线服务                                                                            |
|---------------------------------------------------------------------------------|
| 业务域:  全部   推荐服务   公共服务   IT服务   研究生服务   人事服务   学工服务   疫情管理   OA服务   軟务服务   生活服务 |
| 财务服务 后勤服务 资产服务 科研服务 其他                                                          |
| 在"全部在线应用"中建装 搜索                                                                 |
|                                                                                 |
| $\frac{Q-T(1)}{2}$                                                              |
| 任课教师管<br>研究生服务                                                                  |
| U-X (5)                                                                         |
| 我的论文开   学籍信息管   学籍异动审   学生成绩管理     研究生服务   研究生服务   研究生服务   研究生服务   研究生服务        |

# 三、如何录入学生成绩:

#### 1) 设置成绩录入规则

在学生成绩录入页面,选择正确的学年学期,下方会自动显示本人负责授课 的教学班数据。

| DANJING UNIVERSIT | 学生成绩              | 管理        |         |               |        |          |        |            |       |      |
|-------------------|-------------------|-----------|---------|---------------|--------|----------|--------|------------|-------|------|
| 成绩录入              |                   |           |         |               |        |          |        |            |       |      |
|                   |                   |           |         |               |        |          |        |            |       |      |
| 关键                | <b>读</b> 课程代码/课程名 | 称/任课教!    | 学年学期 2  | 019-2020学年 第… | · ·    | 开课单位 请选择 |        | <b>▼</b> 1 | 壬课教师  |      |
| 课程分               | )类 请选择            | ~         | 课程性质 译  | 青选择…          | -      | 状态 请选择   |        | -          |       |      |
|                   |                   |           |         |               |        |          |        |            |       |      |
|                   |                   |           |         |               |        | 搜索       |        |            |       |      |
|                   |                   |           |         |               |        |          |        |            |       |      |
| 导出                |                   |           |         |               |        |          |        |            |       |      |
| 操作                | 开放录入时间描述          | 学年学期 🌲    | 课程代码 🌲  | 课程名称 🌲        | 班级名称 🍦 | 开课单位 🍦   | 任课教师 🍦 | 课程性质 🗧     | 成绩分制。 | 选课人数 |
| 录入                | 2020-06-16 17:    | 2019-2020 | AAAAAA1 | 测试            | 测试     | 电子科学与工   | 尚庆飞    | 专业课        | 百分制   | 2    |
| 4                 |                   |           |         |               |        |          |        |            |       |      |
| 1-1               | 总记录数 1 跳转至        | 1 页       |         |               |        |          |        |            |       |      |

点击"录入"按钮,会自动加载上课学生名单,此时可开始录入学生成绩。

| 👿 約<br>成 | 系大学学<br>INCONVERSITY<br>続录入 | 生成绩管理       |        |                 |        |                |              |            |               |              | ₽       | 抗先生院管理员 | * 🕅                         |
|----------|-----------------------------|-------------|--------|-----------------|--------|----------------|--------------|------------|---------------|--------------|---------|---------|-----------------------------|
| AAA      | AAA1111                     | 1 - 测试 ( 测试 | )成绩录   | λ               | 每个成绩录入 | 完成后系统都将        | 会自动保存,       | , 请在2020-( | 06-16 17:59 ~ | 2020-06-17 1 | .7:59内完 | 成成绩录入并提 | ₽ <b>\$</b> .⑦ <sup>×</sup> |
|          | 学生 学号/姓名<br>专业 请选择 ▼        |             | 역<br>차 | 级 请选择<br>试态 请选择 | ¥<br>¥ | 学生类别<br>是否完成录入 | 请选择…<br>请选择… | ¥<br>¥     | 院系<br>是否已提交   |              |         |         |                             |
|          |                             |             |        |                 |        | 搜索             |              |            |               |              | 清空祭     | 件 更多条件  | 收起 >                        |
| 提交       | 1.成绩 修改成                    | 绩构成 导入成绩    | 删除成绩   | 打印成绩单           | 字体大小 : | 小大             |              |            |               |              |         |         |                             |
|          | 学号                          | 姓名          | 年级     | 课程类别            | 状态     |                |              | 期末成績       | 责 (100%)      |              |         | 特殊情况    | 总成绩                         |
|          | DF1712001                   | 陈辉          | 2017级  | C类              | 录入中    | 65             |              |            |               |              |         | 💙       | 65                          |
|          | DF1712002                   | 刘洋          | 2017级  | C类              | 录入中    |                |              |            |               |              |         | 🗸       | 0                           |

任课教师可以自行设定学生成绩构成,可选择"百分制、等级制、通过制" 等多种成绩分制。选择全部学生,点击"修改成绩构成"按钮,即可更改成绩录 入分制。

| <b>じ</b> 点<br><sup>NAN</sup> | 系大学 <b>学生</b><br>AING UNIVERSITY<br>猿录入 | 主成绩管理        |       |                                           |       |
|------------------------------|-----------------------------------------|--------------|-------|-------------------------------------------|-------|
| AA                           | AAAA11111                               | - 测试 ( 测试    | )成績   | 長录入 每个成绩录入完成后系统都将会自动保存,请在2020-06-16 17:59 | ~ 202 |
|                              | 学生学                                     | 号/姓名         |       | 设置成绩构成 ×                                  | 请     |
|                              | 专业 请                                    | 选择 🔻         | ]     | * 成绩分制 百分制 💙                              | 请     |
|                              |                                         | 1            |       |                                           |       |
|                              |                                         |              |       | * 期末成绩 通过制                                |       |
| 提交                           | 5成绩 修改成3                                | 長构成 导入成绩     | 删除    | 成绩占比为0,则该成绩分项无需录入成绩                       |       |
| ~                            | 学号                                      | 姓名           | 年劉    |                                           |       |
| ~                            | DF1712001                               | 陈辉           | 2017级 |                                           |       |
| ~                            | DF1712002                               | 刘洋           | 2017级 |                                           |       |
|                              | « <b>1</b> » »                          | 。 共2条数据 , 分1 | 页显示,  | <del>确定</del> 取消                          |       |

## 2) 录入学生成绩

(1)可以在成绩录入页面,直接录入学生成绩。

| AA | AAAA11111 | julij   | 七(测试     | )成结录)                                   | λ      |            | ウチビズは知ら | 0.0-1/0 <i>t</i> | *******   |               |            | 15-50-0-0 |      |              | ** 🔿  |
|----|-----------|---------|----------|-----------------------------------------|--------|------------|---------|------------------|-----------|---------------|------------|-----------|------|--------------|-------|
|    |           | - 7/314 |          | , ,,,,,,,,,,,,,,,,,,,,,,,,,,,,,,,,,,,,, |        | 毋个叱责死人     | 元叱后杀死即将 | 云日初休仔            | ,哨任2020-0 | )0-10 17:59 ~ | 2020-06-17 | 17:59内元   | 即即建筑 | <b>VHH</b> ä | SC. 🕜 |
|    | 学生 学      | 号/姓名    |          | 年                                       | 级 请选择  | Ŧ          | 学生类别    | 请选择              | Ŧ         | 院系            | 请选择        | ~         |      |              |       |
|    | 专业 请      | 选择      | Ŧ        | Я                                       | (态 请选择 | Ŧ          | 是否完成录入  | 请选择              | -         | 是否已提交         | 请选择        | Ŧ         |      |              |       |
|    |           |         |          |                                         |        |            |         |                  |           |               |            |           |      |              |       |
|    |           |         |          |                                         |        |            | 搜索      |                  |           |               |            | 清空等       | 针 更多 | 条件           | 收起 >  |
|    |           |         |          |                                         |        |            |         |                  |           |               |            |           |      |              |       |
| 提拔 | 成绩 修改成绩   | 责构成     | 导入成绩     | 删除成绩                                    | 打印成绩单  | 字体大小       | : 小 大   |                  |           |               |            |           |      |              |       |
| ~  | 学号        | 1       | 姓名       | 年级                                      | 课程类别   | 状态         |         |                  | 期末成绩      | ŧ (100%)      |            |           | 特殊情  | 况            | 总成绩   |
| ~  | DF1712001 | 陈辉      |          | 2017级                                   | C类     | 录入中        | 65      |                  |           |               |            |           |      | ~            | 65    |
| ~  | DF1712002 | 刘洋      |          | 2017级                                   | C类     | 录入中        | 87      | ]                |           |               |            |           |      | ~            | 0     |
|    |           | ++-3/2  | WHE / 13 | 5日二 (45)                                |        | 17 100-100 | 87      |                  |           |               |            |           |      |              |       |

(2)可以批量导入学生成绩。点击"导入"按钮,下载对应的模板,按模板 要求填写好学生成绩后,通过导入功能导进系统。

| Q  | メル ぶ ク ジ<br>NANJING UNIVERSITY<br>成绩录入 | 字生成绩管     | 理       |           |              |                                                         |
|----|----------------------------------------|-----------|---------|-----------|--------------|---------------------------------------------------------|
| AA | AAAA11111                              | 1 - 测试(测试 | () 成绩录  | λ         | 每个成绩         | 责录入完成后系统都将会自动保存,请在2020-06-16 17:59 ~ 2020-06-17 17:59内完 |
|    | 学生学                                    |           | £       | F级 请选择    |              | ▼ 学生美别 请选择 ▼ 院系 请选择 ▼                                   |
|    | 专业请                                    | 选择        | - 1     | 状态 请选择…   |              | 教学班成绩导入 (1/5) ×                                         |
|    |                                        | /         |         |           |              | 拖放或单击选中需要导入的文件(.xls或.xlsx或.dbf)                         |
| 提达 | <b>成绩</b> 修改成绩                         | 绩构成 导入成组  | 贵 删除成绩  | 打印成绩单     | 字(           | 下载导入模板 下载导入模板[包含字典]                                     |
| ~  | 学号                                     | 姓名        | 年级      | 课程类别      | ł            |                                                         |
| ~  | DF1712001                              | 陈辉        | 2017级   | C类        | 录入日          | 7                                                       |
| ~  | DF1712002                              | 刘洋        | 2017级   | C类        | 灵入中          | 取消                                                      |
| «« | « <b>1</b> » »                         | » 共2条数据,分 | 1页显示,每页 | 显示 50 💙 🗧 | <u>吴数据</u> 。 |                                                         |

# 3)提交学生成绩

成绩录入完成后,可以点击"提交成绩"按钮进行提交,提交后成绩正式生效,将不允许任课教师再修改。

|   | ۲     | 新京大资:<br>MANJING UNIVERSITY | 学生に         | <b>忒绩管</b> 理 | <u>!</u> |                  |              |                |              |           |            |
|---|-------|-----------------------------|-------------|--------------|----------|------------------|--------------|----------------|--------------|-----------|------------|
| ſ | AA    | 成绩永八<br>AAAA11111           | L - 测j      | 式(测试)        | )成绩录     | λ                | 每个成绩录入       | 完成后系统都将        | 会自动保存        | , 请在2020- | 06-16 17:5 |
|   |       | 学生 学<br>专业 请                | 号/姓名<br>选择… | Ŧ            | я<br>t   | F级 请选择<br>状态 请选择 | v<br>v       | 学生类别<br>是否完成录入 | 请选择…<br>请选择… | *<br>*    | 阴<br>是否已热  |
|   |       | 1                           |             |              |          |                  |              | 搜索             |              |           |            |
|   | 提求    | 5成绩 修改成约                    | 绩构成         | 导入成绩         | 删除成绩     | 打印成绩单            | 字体大小         | 小大             |              |           |            |
|   | ~     | 学号                          |             | 姓名           | 年级       | 课程类别             | 状态           |                |              | 期末成       | 绩 (100%)   |
|   | ~     | DF1712001                   | 陈辉          |              | 2017级    | C类               | 录入中          | 65             |              |           |            |
|   | ~     | DF1712002                   | 刘洋          |              | 2017级    | C类               | 录入中          | 87             |              |           |            |
|   | 29.30 | « <b>1</b> » »              | » 共2尝       | 發掘,分1〕       | 页显示,每页   | 显示[50 💙]         | <b>条数据</b> 。 |                |              |           |            |

## 四、问题处理

使用中如遇到问题,可以通过系统中预置的"常见问题"说明来查找对应解决方法,或者向各院系教务员咨询。

| Ö, | <b>倉</b><br>成4                                                                              | 系大学<br>ING UNIVERSETY<br>德录入      | 学生成绩   | 绩管理  |         |         |        |             |     |       | đ   | T究生院管理员 | ā ▼ 🎑     |  |  |
|----|---------------------------------------------------------------------------------------------|-----------------------------------|--------|------|---------|---------|--------|-------------|-----|-------|-----|---------|-----------|--|--|
| A  | AAAAAA11111 - 测试(测试) 成绩录入     每个成绩录入完成后系统都将会自动保存 , 请在2020-06-16 17:59 ~ 2020-06-17 17:59内完印 |                                   |        |      |         |         |        |             |     |       |     |         |           |  |  |
|    |                                                                                             | 学生                                | 学号/姓名  | 7    | £       | ∓级 请选择… | Ŧ      | 学生类别        | 请选择 | Ŧ     | 院系  | 请选择     | Ŧ         |  |  |
|    |                                                                                             | 专业 请选择 ▼                          |        | X    | 犬态 请选择… | v       | 是否完成录入 | 请选择         | ¥   | 是否已提交 | 请选择 | ~       |           |  |  |
|    |                                                                                             |                                   |        |      |         |         |        | 搜索          |     |       |     | 净       | :火川回题 2 条 |  |  |
| #  | 8                                                                                           |                                   |        | 日)中生 | 印石合せる   | 打印代注单   | 之休大小   |             |     |       |     |         | 0         |  |  |
| -  | 授予成绩 惨似成绩构成 导入成绩 删除 学号 姓名 年 并名 年 · · · · · · · · · · · · · · · · ·                          |                                   | 年级     | 课程类别 | 状态      | · • •   |        | 期末成绩 (100%) |     | -     |     |         |           |  |  |
| ~  | 1                                                                                           | DF1712001     陈辉     2017级     C类 |        | C类   | 录入中     | 65      |        |             |     |       |     |         |           |  |  |
| J  | 1                                                                                           | DE1712003                         | 2 ⇒16半 |      | 2017纪   | ∩迷      | ⇒λ 中   | 07          |     |       |     | -       |           |  |  |